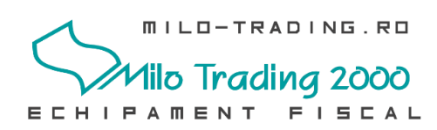

## Procedura de validare a fisierelor XML si pregatirea lor pentur a fi transmise catre ANAF

Procedura video: <u>https://www.youtube.com/watch?v=0yiDI7hHvmA</u>

#### 1. Introduceti memory stick-ul in portul USB al PC-ului.

Veti putea observa ca pe memoria externa, casa de marcat a creat un director aferent raportului pentru luna August, de forma D08\_18

Memory Stick

#### 08(luna August)\_18(anul 2018).

In interiorul directorului D08\_18, veti gasi:

| The control of the control of the control o                                                                                                    | D08_18          | Date modified     | Туре            | Size       | ✓ (Ŭ) Search D08_18 A                     |
|----------------------------------------------------------------------------------------------------|-----------------|-------------------|-----------------|------------|-------------------------------------------|
| Handbargendi<br>Handbargendi<br>Hand                                                                                                    |                 | Date modified     | Type            | Size       |                                           |
| Handback i vit/2014 also i vit/2014 also i vit/2014 al                                                                                                    | 1234567890_01   | 9/17/2018 4:38 PM | PKCS #7 MIME Me | 6 KB       |                                           |
| Lashingdo generation of the state of the state of                                                                                                    | 1234567890_02   | 9/17/2018 4:38 PM | PKCS #7 MIME Me | 0 KB       |                                           |
| Seria fiscala<br>a casei de marcat     Seria fiscala<br>a casei de marcat     Seria fiscala<br>a casei de marcat     Seria fiscala     a casei de marcat     Seria fiscala     a casei de marcat     Seria fiscala     a casei de marcat     Seria fiscala     a casei de marcat     Seria fiscala     a casei de marcat     Seria     Seria fiscala     a casei de marcat     Seria     Seria                                                                                                    | 1224567000.04   | 9/17/2010 4.30 PW | PKCS #7 MIME Me | 0 ND       | Z din raport                              |
| Seria fiscala     a casei de marcat     a casei de marcat                                                                                                    | 1234567890.05   | 9/17/2018 4-38 PM | DKCS #7 MIME Me | 5 KB       |                                           |
| a casei de marcat<br>a casei de marcat<br>a casei de ma | 1234567890.06   | 9/17/2018 4:38 PM | PKCS #7 MIME Me | 6 KB       | seria fiscala                             |
| 22456789,08       91772018 438 PM       PKC \$*7 MME Ma_       618         22456789,09       91772018 438 PM       PKC \$*7 MME Ma_       618         22456789,01       91772018 438 PM       PKC \$*7 MME Ma_       618         22456789,01       91772018 438 PM       PKC \$*7 MME Ma_       618         22456789,01       91772018 438 PM       PKC \$*7 MME Ma_       618         22456789,01       91772018 438 PM       PKC \$*7 MME Ma_       618         22456789,01       91772018 438 PM       PKC \$*7 MME Ma_       618         22456789,015       91772018 438 PM       PKC \$*7 MME Ma_       618         22456789,015       91772018 438 PM       PKC \$*7 MME Ma_       518         22456789,016       91772018 439 PM       PKC \$*7 MME Ma_       518         22456789,019       91772018 439 PM       PKC \$*7 MME Ma_       518         22456789,019       91772018 439 PM       PKC \$*7 MME Ma_       518         22456789,0123       91772018 439 PM       PKC \$*7 MME Ma_       518         22456789,0123       91772018 439 PM       PKC \$*7 MME Ma_       518         22456789,0123       91772018 439 PM       PKC \$*7 MME Ma_       518         22456789,0123       91772018 439 PM       PKC \$*7 MME Ma_       518 <td>1234567890.07</td> <td>9/17/2018 4·38 PM</td> <td>PKCS #7 MIME Me</td> <td>6 KB</td> <td>a casei de marcat</td>                                                                                                    | 1234567890.07   | 9/17/2018 4·38 PM | PKCS #7 MIME Me | 6 KB       | a casei de marcat                         |
| Participant and the second and the second a                                                                                                    | 1234567890.08   | 9/17/2018 4:38 PM | PKCS #7 MIME Me | 6 KB       |                                           |
| 223457789_10       9/17/2018 438 PM       PKS 97 MME Mac.       648         223456789_12       9/17/2018 438 PM       PKS 97 MME Mac.       648         223456789_13       9/17/2018 438 PM       PKS 97 MME Mac.       648         223456789_14       9/17/2018 438 PM       PKS 97 MME Mac.       648         223456789_15       9/17/2018 438 PM       PKS 97 MME Mac.       648         223456789_16       9/17/2018 438 PM       PKS 97 MME Mac.       548         223456789_17       9/17/2018 438 PM       PKS 97 MME Mac.       548         223456789_18       9/17/2018 438 PM       PKS 97 MME Mac.       548         223456789_19       9/17/2018 438 PM       PKS 97 MME Mac.       548         Accest fisier va fi incarcat in<br>formularul A4200       9/17/2018 439 PM       PKS 97 MME Mac.       548         Accest fisier va fi incarcat in<br>formularul A4200       9/17/2018 439 PM       PKS 97 MME Mac.       548         Accest fisier va fi incarcat in<br>formularul A4200       9/17/2018 439 PM       PKS 97 MME Mac.       548         Accest fisier va fi incarcat in<br>formularul A4200       9/17/2018 439 PM       PKS 97 MME Mac.       548         Accest fisier va fi incarcat in<br>formularul A4200       9/17/2018 409       9/17/2018 409       9/17/2018         Mac Mac Mac Mac Mac Mac Mac                                                                                                    | 1234567890 09   | 9/17/2018 4:38 PM | PKCS #7 MIME Me | 5 KB       |                                           |
| 223457890_11       9/17/2018-438 PM       PKCS #7 MME Me       6 K8         1234557800_12       9/17/2018-438 PM       PKCS #7 MME Me       6 K8         1234557800_13       9/17/2018-438 PM       PKCS #7 MME Me       6 K8         1234557800_14       9/17/2018-438 PM       PKCS #7 MME Me       6 K8         1234557800_15       9/17/2018-438 PM       PKCS #7 MME Me       5 K8         1234557800_16       9/17/2018-438 PM       PKCS #7 MME Me       5 K8         1234557800_17       9/17/2018-438 PM       PKCS #7 MME Me       5 K8         1234557800_16       9/17/2018-438 PM       PKCS #7 MME Me       5 K8         1234557800_21       9/17/2018-439 PM       PKCS #7 MME Me       5 K8         1234557800_21       9/17/2018-439 PM       PKCS #7 MME Me       5 K8         1234557800_21       9/17/2018-439 PM       PKCS #7 MME Me       5 K8         1234557800_21       9/17/2018-439 PM       PKCS #7 MME Me       5 K8         1234557800_21       9/17/2018-439 PM       PKCS #7 MME Me       5 K8         1234557800_21       9/17/2018-439 PM       PKCS #7 MME Me       5 K8         1234557800_21       9/17/2018-439 PM       PKCS #7 MME Me       5 K8         1234557800_21                                                                                                    | 1234567890 10   | 9/17/2018 4:38 PM | PKCS #7 MIME Me | 6 KB       |                                           |
| Casa de final cat exporta cate din hist     prizer prince de la cate din hist     pentru fiecare Z. In acest exemplu     sunt 23 de Z-uri.     pentru fiecare Z. In acest exemplu     sunt 23 de Z-uri.     pentru fiecare Z. In acest exemplu     sunt 23 de Z-uri.     Totodata exporta si un fisier care     care     uni taisference     acest fisier va fi incarcat in     formularul A4200     formularul A4200     formularularul A4200     formularul A4200     formularularul A4200     for                                                                                                    | 1234567890 11   | 9/17/2018 4:38 PM | PKCS #7 MIME Me | 6 KB       | Casa do marcat exporta cato un fisio      |
| 223457780_13<br>1234557800_14<br>1234557800_15<br>1234557800_15<br>1234557800_16<br>1234557800_16<br>1234557800_18<br>1234557800_19<br>1234557800_19<br>1234557800_19<br>1234557800_22<br>1234557800_22<br>1234557800_242XX<br>1046 XX va fi ultimul Z din                                                                                                    | 1234567890 12   | 9/17/2018 4·38 PM | PKCS #7 MIME Me | 5 KB       | Casa de marcal exporta cate un noie       |
| Provide the control of the control of the c                                                                                                    | 1234567890 13   | 9/17/2018 4:38 PM | PKCS #7 MIME Me | 6 KB       | nentru fiecare 7 In acest exemplu         |
| sunt 23 de Z-uri.<br>sunt 23 de Z-uri.<br>sunt 23 de Z-uri.<br>sunt 23 de Z-uri.<br>sunt 23 de Z-uri.<br>sunt 23 de Z-uri.<br>sunt 23 de Z-uri.<br>sunt 23 de Z-uri.<br>sunt 23 de Z-uri.<br>sunt 23 de Z-uri.<br>sunt 23 de Z-uri.                                                                                                    | 1234567890 14   | 9/17/2018 4:38 PM | PKCS #7 MIME Me | 6 KB       | pentru necare $\Sigma$ . In acest exemptu |
| <pre>sufficient 23 de Z-diff.</pre>                                                                                                    | 1234567890 15   | 9/17/2018 4:38 PM | PKCS #7 MIME Me | 5 KB       | sunt 23 de 7-uri                          |
| 123456780_17       9/17/2018 439 PM       PKCS #7 MIME Me       5 KB         123456780_19       9/17/2018 439 PM       PKCS #7 MIME Me       5 KB         123456780_23       9/17/2018 439 PM       PKCS #7 MIME Me       5 KB         123456780_23       9/17/2018 439 PM       PKCS #7 MIME Me       5 KB         Accest fisier va fi incarcat informularul A4200       FKCS #7 MIME Me       5 KB         Accest fisier va fi incarcat informularul A4200       Totodata exporta si un fisier care cuprinde toate Z-urile din raport         123456780_0_1013       9/17/2018 439 PM       PKCS #7 MIME Me       5 KB         Accest fisier va fi incarcat informularul A4200       Totodata exporta si un fisier care cuprinde toate Z-urile din raport       1234567800123         seria fiscala<br>a casei de marcat       Z1 Z23         Image: Image: I                                                                                                    | 1234567890 16   | 9/17/2018 4:38 PM | PKCS #7 MIME Me | 6 KB       | Sunt 25 ue 2-un.                          |
| 124567890_19<br>124567890_19<br>124567890_20<br>124567890_23<br>124567890_23<br>124567890_23<br>124567890_23<br>124567890_23<br>124567890_1023<br>124567890_23<br>124567890_1023<br>124567890_1024XX<br>1076 XX va fi ultimul Z din                                                                                                    | 1234567890 17   | 9/17/2018 4:38 PM | PKCS #7 MIME Me | 7 KB       |                                           |
| 124567890_19<br>124567890_20<br>9/17/2018 439 PM<br>9KS #7 MIME Me<br>9KS #7 MIME Me<br>9KS #7 MIME Me<br>9KS #7 MIME Me<br>9KS<br>9/17/2018 439 PM<br>9KS #7 MIME Me<br>9KS<br>9/17/2018 439 PM<br>9KS #7 MIME Me<br>9KS<br>9/17/2018 439 PM<br>9KS #7 MIME Me<br>9KS<br>9/17/2018 439 PM<br>9KS #7 MIME Me<br>9KS<br>9/17/2018 439 PM<br>9KS #7 MIME Me<br>9KS<br>9/17/2018 439 PM<br>9KS #7 MIME Me<br>9KS<br>9/17/2018 439 PM<br>9KS #7 MIME Me<br>9KS<br>9/17/2018 439 PM<br>9KS #7 MIME Me<br>9KS<br>9/17/2018 439 PM<br>9KS #7 MIME Me<br>9KS<br>9/17/2018<br>12345678900_0123<br>9/17/2018<br>12345678900_24XX<br>Unde XX va fi ultimul Z din                                                                                                    | 1234567890 18   | 9/17/2018 4:39 PM | PKCS #7 MIME Me | 5 KB       |                                           |
| 1234567890_20<br>1234567890_21<br>9/17/2018 439 PM<br>PKCS #7 MIME Me 9 KB<br>9/17/2018 439 PM<br>PKCS #7 MIME Me 6 KB<br>9/17/2018 439 PM<br>PKCS #7 MIME Me 5 KB<br>Accest fisier va fi incarcat in<br>formularul A4200 Totodata exporta si un fisier care<br>cuprinde toate Z-urile din raport 1234567890_00123 9/17/2018 439 PM<br>PKCS #7 MIME Me 5 KB Accest fisier va fi incarcat in<br>formularul A4200 1234567890_00123 9/17/2018 439 PM<br>PKCS #7 MIME Me 5 KB Accest fisier va fi incarcat in<br>formularul A4200 1234567800_00123 1234567800_00123 1234567800_00123 1234567800_00123 124567800_00123 124567800_00123 124567800_00123 124567800_00123 124567800_00123 124567800_00123 124567800_00123 124567800_00123 124567800_00123 124567800_00123 124567800_00123 124567800_00123 124567800_00123 124567800_00124 124567800_00124 124567800_24XX 1245678800_24XX 1245678800_24XX 124557800_24XX 124567800_24XX 124557800_24XX 124557800_24XX 12557800_24XX 12557800_24XX 12557800_24XX 12557800_24XX 12557800_24XX 12557800_24XX 12557800_24XX 12557800_24XX 12557800_24XX 12557800_24XX 12557800_24XX 12557800_24XX 12557800_24XX                                                                                                    | 1234567890 19   | 9/17/2018 4:39 PM | PKCS #7 MIME Me | 7 KB       |                                           |
| 1234567890_23 9/17/2018 439 PM PKCS #7 MIME Me 9 KB 9/17/2018 439 PM PKCS #7 MIME Me 6 KB Accest fisier va fi incarcat in formularul A4200 Totodata exporta si un fisier care cuprinde toate Z-urile din raport 123456780_0_0123 9/17/2018 439 PM PKCS #7 MIME Me 6 KB Comparison Formularul A4200 Totodata exporta si un fisier care cuprinde toate Z-urile din raport 123456780_0_0123 Seria fiscala a casei de marcat Call Call                                                                                                    | 1234567890_20   | 9/17/2018 4:39 PM | PKCS #7 MIME Me | 5 KB       |                                           |
| 1234567890_23 9/17/2018 439 PM PKCS #7 MIME Me 6 KB<br>9/17/2018 439 PM PKCS #7 MIME Me 6 KB<br>1234567890_0123 9/17/2018 439 PM PKCS #7 MIME Me 5 KB Accest fisier va fi incarcat in<br>formularul A4200 Totodata exporta si un fisier care<br>cuprinde toate Z-urile din raport 123456678900123<br>seria fiscala<br>a casei de marcat Totodata exporta si un fisier care C 123456678900123 Seria fiscala C 1 Z 23 Atentie! Raportul pentru luna Septembrie, va fi de forma: 1234566789024XXX Unde XX va fi ultimul Z din                                                                                                    | 1234567890_21   | 9/17/2018 4:39 PM | PKCS #7 MIME Me | 9 KB       |                                           |
| 1234567890_0123 9/17/2018 439 PM PKCS #7 MIME Me6KB Acest fisier va fi incarcat in formularul A4200 Totodata exporta si un fisier care cuprinde toate Z-urile din raport 1234567890_0123 Seria fiscala a casei de marcat 21 Z23 It Image and the second second sec                                                                                                    | 1234567890_22   | 9/17/2018 4:39 PM | PKCS #7 MIME Me | 6 KB       |                                           |
| Acest fisier va fi incarcat in<br>formularul A4200<br>I I I I I I I I I I I I I I I I I I I                                                                                                     | 1234567890_23   | 9/17/2018 4:39 PM | PKCS #7 MIME Me | 6 KB       | Totodoto ovvoorto oi un ficier core       |
| Acest fisier va fi incarcat in<br>formularul A4200<br>Cuprinde toate Z-urile din raport<br>1234567890_0123<br>seria fiscala<br>a casei de marcat<br>C1 Z23<br>Atentie! Raportul pentru luna<br>Septembrie, va fi de forma:<br>1234567890_24XX<br>unde XX va fi ultimul Z din                                                                                                    | 1234567890_0123 | 9/17/2018 4:39 PM | PKCS #7 MIME Me | 5 KB       | lotodata exporta si un fisier care        |
| formularul A4200<br>1234567890_0123<br>seria fiscala<br>a casei de marcat<br>I Z1 Z23<br>Atentie! Raportul pentru luna<br>Septembrie, va fi de forma:<br>1234567890_24XX<br>unde XX va fi ultimul Z din                                                                                                    | Acest fisie     | r va fi inca      | rcat in         |            | cuprinde toate Z-urile din raport         |
| Image: Seria fiscala a casei de marcat       Z1 Z23         Image: Seria fiscala a casei de marcat       Z1 Z23         Image: Seria fiscala a casei de marcat       X <sup>2</sup> ∧ m 40) (# ENG 834 PM 9/17/2018)         Image: Seria fiscala a casei de marcat       X <sup>2</sup> ∧ m 40) (# ENG 834 PM 9/17/2018)         Image: Seria fiscala a casei de marcat       X <sup>2</sup> ∧ m 40) (# ENG 9/17/2018)         Image: Seria fiscala a casei de marcat       X <sup>2</sup> ∧ m 40) (# ENG 9/17/2018)         Image: Seria fiscala a casei de marcat       X <sup>2</sup> ∧ m 40) (# ENG 9/17/2018)         Image: Seria fiscala a casei de marcat       X <sup>2</sup> ∧ m 40) (# ENG 9/17/2018)                                                                                                    | formularul      | Δ/200             |                 |            | 1004507000 0400                           |
| seria fiscala<br>a casei de marcat Z1 Z23                                                                                                    | Iomulaiui       | 74200             |                 |            | 1234507890_0123                           |
| a casei de marcat                                                                                                    |                 |                   |                 |            | seria fiscala 🚽 🚽                         |
| a casel de marcat<br>a casel de marcat<br>Atentie! Raportul pentru luna<br>Septembrie, va fi de forma:<br>1234567890_24XX<br>unde XX va fi ultimul Z din                                                                                                    |                 |                   |                 |            |                                           |
| ↓ II @ Q O IN CONTROL OF A CONTROL OF A                                                                                                    |                 |                   |                 |            | a casel de marcat                         |
| Atentie! Raportul pentru luna<br>Septembrie, va fi de forma:<br>1234567890_24XX<br>unde XX va fi ultimul Z din                                                                                                    |                 |                   |                 |            | 834 PM                                    |
| Atentie! Raportul pentru luna<br>Septembrie, va fi de forma:<br>1234567890_24XX<br>unde XX va fi ultimul Z din                                                                                                    | Ų               | 🧧 🥸 🧧 🗖           |                 | S E        | <u> </u>                                  |
| Atentie! Raportul pentru luna<br>Septembrie, va fi de forma:<br>1234567890_24XX<br>unde XX va fi ultimul Z din                                                                                                    |                 |                   |                 |            |                                           |
| Atentie! Raportul pentru luna<br>Septembrie, va fi de forma:<br>1234567890_24XX<br>unde XX va fi ultimul Z din                                                                                                    |                 |                   |                 |            |                                           |
| Septembrie, va fi de forma:<br>1234567890_24XX                                                                                                    |                 |                   | Ater            | ntie! Rapo | ortul pentru luna                         |
| 1234567890_24XX                                                                                                    |                 |                   | Sou             | atombrio   | va fi da forma                            |
| 1234567890_24XX                                                                                                    |                 |                   | Sel             | stembrie,  | va nue lorma.                             |
| unde XX va fi ultimul 7 din                                                                                                    |                 |                   | 10              | 34567      | 2890 24XX                                 |
| unde XX va ti ultimul Z din                                                                                                    |                 |                   | 12              | -0-007     |                                           |
|                                                                                                    |                 |                   | ur              | ide XX va  | a fi ultimul Z din                        |

- 2. Va recomandam salvarea fisierelor in memoria PC-ului, intr-un folder dedicat acestui tip de rapoarte, pentru o gestionare mai usoara pe viitor.
- 3. Lansati link-ul "Instructiuni pt. Depunerea declaratiei A4200" https://static.anaf.ro/static/10/Anaf/Declaratii\_R/AplicatiiDec/InstructiuniDepunereA4200\_20180914.pdf

ANAF propune doua variante de aplicatii "DUKIntegrator". Una dintre variante presupune instalarea aplicatiei Java pe PC, cealalta varianta lanseaza aplicatia Java implicit la momentul lansarii DUKIntegrator.bat. In acest video, folosim varianta DUKIntegrator cu Java inclus. Gasiti link-ul pentru a-l descarca, atat in formularul ANAF (VIDEO), cat si in descrierea acestui video.

- 4. Descarcam aplicatia DUKIntegrator cu java inclus: https://static.anaf.ro/static/DUKIntegrator/DUKIntegrator.htm
- 5. Dezarhivati arhiva descarcata (Ex. Pe desktop)
- 6. Deschideti folder-ul dist extras din arhiva si cititi fisierul "CITESTE-MA.txt".
- 7. Apasati click dreapta pe fisierul DUKIntegrator.bat si apasati EDIT

DUKIntegrator - Notepad
File Edit Format View Help
<cale\_dist>\dist\jre6\bin\java.exe -jar <cale\_dist>\dist\DUKIntegrator.jar

8. Va trebui sa inlocuim **<cale\_dist>** cu calea unde am extras arhiva **dist** Ex. Pe desktop, calea va deveni va deveni:

DUKIntegrator - Notepad
 File Edit Format View Help
 C:\Users\Alecsm\Desktop\dist\jre6\bin\java.exe -jar C:\Users\Alecsm\Desktop\dist\DUKIntegrator.jar

### 9. Salvati si inchidetei fisierul Notepad;

#### 10.Lansati DUKIntegrator.bat

| Name              | Date modified     | Туре               | Size   |
|-------------------|-------------------|--------------------|--------|
| 📙 config          | 9/17/2018 7:36 PM | File folder        |        |
| 📕 dist2           | 9/18/2018 1:24 PM | File folder        |        |
| 📙 doc             | 9/17/2018 7:36 PM | File folder        |        |
| 📕 jre6            | 9/10/2018 10:50 A | File folder        |        |
| 📙 lib             | 9/17/2018 7:36 PM | File folder        |        |
| 🔒 ajutor          | 9/7/2018 3:36 PM  | Compiled HTML H    | 742 KB |
| CITESTE-MA        | 3/27/2015 2:25 PM | Text Document      | 1 KB   |
| Download.jar      | 8/28/2018 5:30 PM | JAR File           | 80 KB  |
| S DUKIntegrator   | 9/17/2018 7:36 PM | Windows Batch File | 1 KB   |
| DUKIntegrator.jar | 9/7/2018 3:36 PM  | JAR File           | 163 KB |

# 11. Selectati Declaratiile A4200 si A4203 pentru descarcare

| 🛓 Descarcare componente versiuni noi sau declaratii noi - ve        | ersiune: 11 — 🗆 🗙                                  |
|---------------------------------------------------------------------|----------------------------------------------------|
| Nu exista modificari de componente principale sau fisiere de config | urare.                                             |
| Versiuni noi disponibile la declaratiile deja instalate             | Versiuni noi selectate pentru descarcare           |
| D112 versiune Validator: J6.1.8 versiune PDF: P2.3 >>    <          |                                                    |
| Declaratii neinstalate disponibile                                  | Declaratii neinstalate selectate pentru descarcare |
| A4200 versiune Validator: J1.0.1 versiune PDF:  >>                  |                                                    |
| A4203 versiune Validator: J1.0.2 versiune PDF:                      |                                                    |
| C801 versiune Validator: J1.0.2 versiune PDF: 1                     |                                                    |
| D100 versiune Validator: J2.7.0 versiune PDF: I                     |                                                    |
| D101 versiune Validator: J6.2.3 versiune PDF: I                     |                                                    |
| D104 versiune Validator: J1.2.0 versiune PDF:   × <                 |                                                    |
| Download Cancel                                                     |                                                    |

# 12. Dupa ce apasati "Download", se va lansa aplicatia DUKIntegrator:

| ntroduceti nume fisi | er XML sau n | ume folder (pt. a prelucra toate fisier | rele XML din | el) sau folositi | i butonul <alege fisiere<br="">Alege fisiere</alege> |
|----------------------|--------------|-----------------------------------------|--------------|------------------|------------------------------------------------------|
| legeti tipul decla   | ale          | egeti optiuni validare                  |              |                  |                                                      |
| 0112 V               | optiune sta  | ndard                                   | $\sim$       | Validare         | Validare + crear                                     |
| electati tipul de Sm | art Card     | introduceti pinul pentru se             |              |                  |                                                      |
| autoDetect           | $\sim$       |                                         |              | Validare         | + creare PDF semnat                                  |
|                      |              |                                         |              |                  |                                                      |
|                      |              |                                         |              |                  |                                                      |

13. Apasati butonul "Alege fisiere" si selectati fisierul care contine primul si ultimul Z al raportului, fisier ce il veti gasi din locatia in care ati salvat raportul din casa de marcat

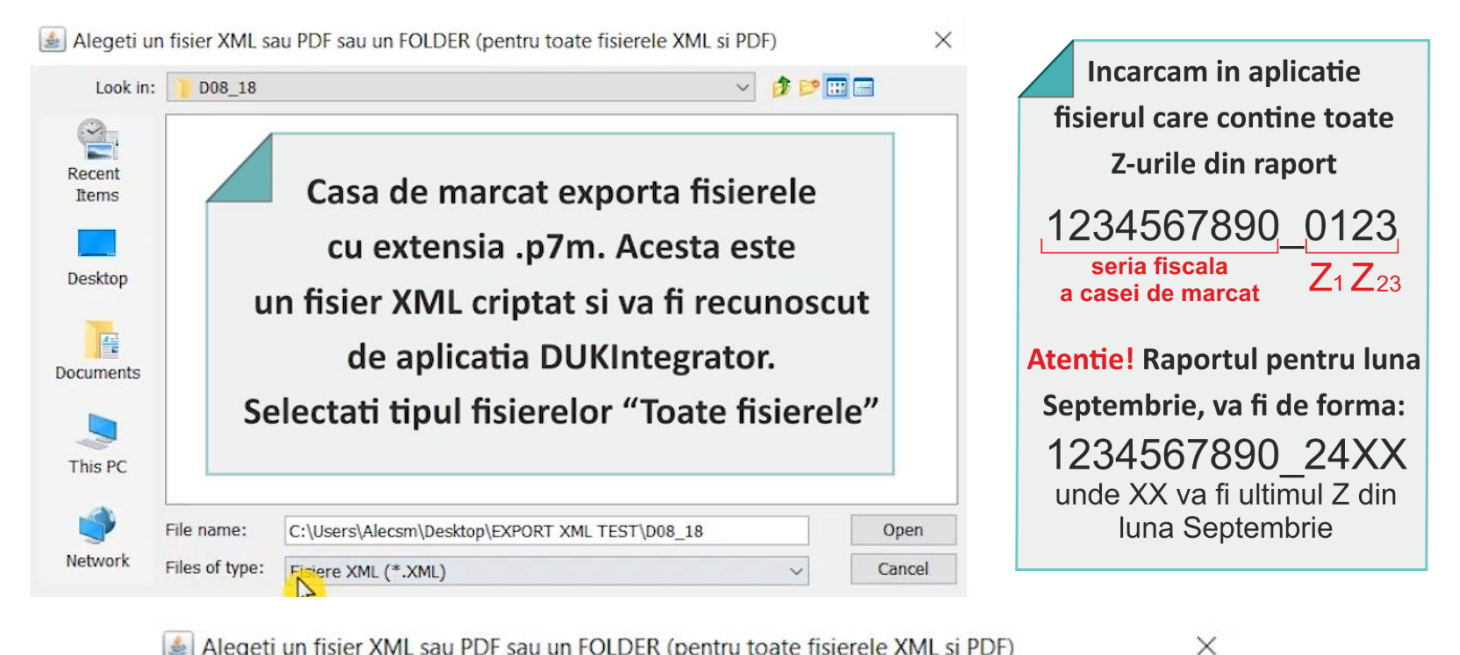

Alegeti un fisier XML sau PDF sau un FOLDER (pentru toate fisierele XML si PDF)

| Look in:   | D08_18                                   |                       |        | ~ 🧊 📁 🕻 |          |
|------------|------------------------------------------|-----------------------|--------|---------|----------|
| 0          | 12345678                                 | 90_01 1234567         | 890_12 |         |          |
| Recent     | 12345678                                 | 90_0123 1234567       | 890_13 |         |          |
| Items      | 12345678                                 | 90_02 1234567         | 890_14 |         |          |
|            | 12345678                                 | 90_03 1234567         | 890_15 |         |          |
| . <u> </u> | 12345678                                 | 90_04 1234567         | 890_16 |         |          |
| Desktop    | 12345678                                 | 90_05 1234567         | 890_17 |         |          |
|            | 12345678                                 | 90_06 1234567         | 890_18 |         |          |
|            | 12345678                                 | 90_07 1234567         | 890_19 |         |          |
| Documents  | <sup>5</sup> 1234567890_08 1234567890_20 |                       |        |         |          |
|            | 12345678                                 | 90_09 1234567         | 890_21 |         |          |
|            | 12345678                                 | 90_10 1234567         | 890_22 |         |          |
| This PC    | 12345678                                 | 90_11 1234567         | 890_23 |         |          |
| ۲          | File name:                               | 1234567890_0123.p7r   | n      |         |          |
| Network    | Files of type:                           | Toate fisierele (*.*) |        | ~       | Open sel |

#### 14. Alegeti tipul declaratiei

| DUKIntegrator - vers: 1.4.17.3.3 - D112 - vers. validator: J6.1.6          | / P2.3.3  |                  | - 🗆 🗙                                     |
|----------------------------------------------------------------------------|-----------|------------------|-------------------------------------------|
| isier Unelte Ajutor                                                        |           |                  |                                           |
| introduceti nume fisier XML sau nume folder (pt. a prelucra toate fisierel | e XML din | el) sau folositi | butonul <alege fisiere<="" th=""></alege> |
| C:\Users\Alecsm\Desktop\EXPORT XML TEST\D08_18\1234567890_012              | 3.p7m     |                  | Alege fisiere                             |
| alegeti tipul decla alegeti optiuni validare                               |           |                  |                                           |
| D112 v optiune standard                                                    | ~         | Validare         | Validare + crear                          |
|                                                                            |           |                  |                                           |
| nart Card introduceti pinul pentru se                                      |           |                  |                                           |

15. In acest moment puteti semna electronic documentul introducand pinul pentru semnare, sau il puteti VALIDA si CREA aplicand semnatura electronica ulterior.

| 🛓 DUKIntegrator - vers: 1.4.17.3.3 - A4200 - vers. validator: J1.0.1 / P1.0.0 — 🗌 🗙                                                                                                    |
|----------------------------------------------------------------------------------------------------|
| Fisier Unelte Ajutor                                                                                                    |
| introduceti nume fisier XML sau nume folder (pt. a prelucra toate fisierele XML din el) sau folositi butonul <alege fisiere=""></alege>                                                                                                    |
| C:\Users\Alecsm\Desktop\EXPORT XML TEST\D08_18\1234567890_0123.p7m Alege fisiere                                                                                                    |
| alegeti tipul decla alegeti optiuni validare                                                                                                    |
| A4200 Validare Validare + crear                                                                                                    |
| selectati tipul de Smart Card introduceti pinul pentru se                                                                                                    |
| *autoDetect     Validare + creare PDF semnat                                                                                                    |
| I.<br>Validare fara erori fisier: C:\Users\Alecsm\Desktop\EXPORT XML TEST\D08_18\1234567890_0123.p7m<br>Fisierul PDF a fost creat cu succes:<br>C:\Users\Alecsm\Desktop\EXPORT XML TEST\D08_18\1234567890_0123.p7m.pdf<br>Dupa afisarea mesajului "Validare fara erori", se va crea un fisier PDF in locatia<br>din care ati selectat fisierul raportat din casa de marcat. |

Informatii suplimentare de la ANAF se pot obtine de la urmatoarele contacte preluate din GHIDUL PENTRU CASE DE MARCAT transmis de ANAF:

Informații detaliate sau clarificări se pot obține:

- apelând Serviciul central de asistență telefonică a contribuabililor – Call-center, la numărul de telefon 031.403.91.60;

- prin intermediul "Formularului de contact17" existent pe pagina de internet a Agenției Naționale de Administrare Fiscală, la adresa www.anaf.ro; (<u>https://www.anaf.ro/asistpublic/</u>)

- la sediile unităților fiscale, la structurile de asistență pentru contribuabili.

Informații cu privire la datele de contact ale organelor fiscale le puteți accesa la <u>http://static.anaf.ro/static/10/Anaf/AsistentaContribuabili\_r/telefoane\_judete/Regiuni.htm</u>

### Va multumim si va dorim mult SUCCES!

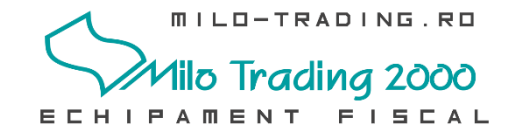